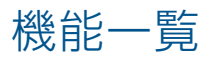

| 機能名      | 機能詳細           |                                               |                                    |  |  |
|----------|----------------|-----------------------------------------------|------------------------------------|--|--|
|          | 授業の開始 / 終了     | <br>学年・組を指定して授業開始                             |                                    |  |  |
|          |                | 登録したグループを指定して授業開始                             |                                    |  |  |
|          |                | 学習者が選択して授業開始                                  |                                    |  |  |
|          | 画面一覧           | 表示名、オンライン学習参加状態                               |                                    |  |  |
|          |                | SKYMENU画面                                     |                                    |  |  |
|          |                | デスクトップ画面                                      |                                    |  |  |
|          | ロック            | SKYMENU画面                                     |                                    |  |  |
|          |                | デスクトップ画面*1                                    |                                    |  |  |
|          | 画面提示           | デスクトップ画面*2                                    |                                    |  |  |
|          | SKYMENUアプリケー   | ションの起動                                        |                                    |  |  |
|          | URLの登録 / 削除    |                                               |                                    |  |  |
|          | 相山な            | 提出対象、提出箱名、提出期限、教科・タグの設定                       |                                    |  |  |
|          | 提出箱            | 学習者同士での閲覧設定                                   |                                    |  |  |
|          |                | 一覧表示                                          |                                    |  |  |
|          |                | フォルダ                                          | 作成、削除、名前変更                         |  |  |
|          |                | アップロード・ダウンロード・削除                              |                                    |  |  |
| *1//-9   |                | 配付·提出                                         |                                    |  |  |
|          |                |                                               | 期間と教科・タグによる絞り込み                    |  |  |
|          | 教材·作品          | 閲覧                                            | プレビュー表示                            |  |  |
|          |                |                                               | スライドショー                            |  |  |
|          |                | 回収                                            | 期間と教科・タグによる絞り込み                    |  |  |
|          |                |                                               | ファイルの回収                            |  |  |
|          |                | グループフォルダ                                      | フォルダ名・アイコン・共有するユーザの設定(教員のみ、教員・学習者) |  |  |
|          |                |                                               | アップロードしたユーザ名の表示                    |  |  |
|          |                |                                               | 学習者によるアップロード許可                     |  |  |
|          |                |                                               | 別のフォルダにコピー                         |  |  |
|          | 教材リンク          | 「Yahoo!きっず」/「Yahoo! JAPAN」Webサイト(LINEヤフー株式会社) |                                    |  |  |
|          |                | 「事例で学ぶNetモラル」(広島県教科用図書販売株式会社)**3              |                                    |  |  |
|          | お知らせ           | 電子連絡板からのお知らせ                                  |                                    |  |  |
|          |                | 発表ノートからのお知らせ(ノート返却)                           |                                    |  |  |
|          |                | オンライン学習開始のお知らせ                                |                                    |  |  |
|          |                | ミーティング開始のお知らせ                                 |                                    |  |  |
| いつでナノー   | 授業開始 / 終了      |                                               |                                    |  |  |
| いつでもメニュー | オンライン学習開始 / 終了 |                                               |                                    |  |  |

※1 キー入力もロックする場合は、別途アプリケーションをインストールする必要があります。本機能は、Windows、ChromeOS(ブラウザのみ対応)で使用できます。

※2 転送元にて確認画面が表示されます。ただし、別途アプリケーションをインストールすることで確認画面なしでご利用いただけます。本機能は、Windows、ChromeOS(ブラウザのみ対応)で 使用できます。
※3 別途購入が必要です。

| 機能名            |                                 | 機能詳細                       |            |  |  |
|----------------|---------------------------------|----------------------------|------------|--|--|
| いつでもメニュー       | 画面操作                            | 画面一覧、ロック                   |            |  |  |
|                |                                 | 画面提示*2                     |            |  |  |
|                | 「Yahoo!きっず」/「Yahoo! JAPAN」による検索 |                            |            |  |  |
|                | ログアウト                           |                            |            |  |  |
| カメラ活用          | 静止画・ノート撮影                       | 90度回転                      |            |  |  |
|                | QRコードの読み取り                      | コード解析、URLアクセス              |            |  |  |
|                | 動画撮影                            | 撮影時間の表示                    |            |  |  |
|                | カメラ切り替え                         | IN / OUTカメラ                |            |  |  |
|                | ノート / ページ                       | PDF                        |            |  |  |
|                | 取り込み                            | 受け渡し形式                     |            |  |  |
|                | /a+                             | PDF(一斉 / 個別)               |            |  |  |
|                | 1木1子                            | 受け渡し形式                     |            |  |  |
|                | ペン、蛍光ペン                         | フリーハンド、図形入力                |            |  |  |
|                |                                 |                            | キーボード入力    |  |  |
|                |                                 | 文字                         | 手書き文字認識    |  |  |
|                |                                 |                            | サイズの自動調整   |  |  |
|                | 竹戔・カート                          | ᆂᆣᇌᄼ                       | 文字色、背景色    |  |  |
|                |                                 | 青式設定                       | 横書き / 縦書き  |  |  |
|                |                                 | 枠設定                        |            |  |  |
|                |                                 | マルチメディアファイル(動画・音声)         |            |  |  |
|                |                                 | スタンプ、アレイ図 <sup>※4</sup>    | 思考テンプレート   |  |  |
| <u> 兆士 / 1</u> | 素材貼付                            | コピーした画像のペースト               |            |  |  |
| 発表ノート          |                                 | カメラからの取り込み                 |            |  |  |
|                |                                 | 画像化、最前面・最背面移動、背景化、アンドゥ、リドゥ |            |  |  |
|                | オフンェクト探作                        | Webリンク                     | 複数のリンク先の設定 |  |  |
|                | 方眼                              | オブジェクトの吸着、方眼サイズの設定         |            |  |  |
|                | 背景編集                            |                            |            |  |  |
|                | 画像·動画                           | トリミング*5                    |            |  |  |
|                | ~                               | 一覧表示、順番入れ替え                |            |  |  |
|                | ~->                             | ページ間のオブジェクトコピー             |            |  |  |
|                | 結合                              | ほかのノートからページ追加              |            |  |  |
|                | 資料置き場                           | ノート、ページ、マルチメディアファイルの教材の共有  |            |  |  |
|                | 印刷                              | 標準印刷                       |            |  |  |
|                | 作品管理                            | フォルダ作成                     |            |  |  |
|                |                                 | ノートのフォルダ間移動                |            |  |  |
|                |                                 | ノート、フォルダの削除(削除済みタブへの移動)    |            |  |  |

※4 貼りつけられるのはテンプレート画像のみです。

※5 動画の切り出しはできません。

| 機能名      | 機能詳細     |                                     |                               |  |
|----------|----------|-------------------------------------|-------------------------------|--|
|          | スライドショー  | スライドショー時のマーキング                      |                               |  |
|          | 配付       | ノート、ページの配付                          |                               |  |
|          |          | 配付のお知らせ表示                           |                               |  |
|          |          | 一斉 / 個別                             |                               |  |
|          |          | 提出対象、提出箱名、提出期限、教科・タグ、学習者同士での閲覧の設定   |                               |  |
|          | 提出箱      | 提出期限後の提出可否の設定                       |                               |  |
|          |          | 発表ノートを編集しながらほかの学習者のノートを参照           |                               |  |
|          |          | 提出後のノートをリアルタイムに反映、一覧表示              |                               |  |
|          | ライブ公開提出箱 | 提出対象、提出箱名、提出期限、教科・タグ、学習者同士での閲覧の設定   |                               |  |
|          |          | 発表ノートを編集しながらほかの学習者のノートをリアルタイムに参照    |                               |  |
|          |          | 学習者からの提出                            |                               |  |
|          | 提出       | 提出したノートの一覧表示、比較表示、絞り込み              |                               |  |
| 7% - +   |          | ノートの一斉回収                            |                               |  |
| 発表ノート    | 回収       | 日付、学年・組、ノート名での絞り込み検索                |                               |  |
|          |          | スタンプ・マーキングによる評価・添削                  |                               |  |
|          | 添削·返却    |                                     |                               |  |
|          | 履歴表示     | 提出、回収したノートを                         | 学習者ごとに比較表示                    |  |
|          |          |                                     | 学習者によるグループ編成(協働を自己決定)         |  |
|          |          | 開始                                  | ページを持ち寄らずに1枚の白紙から開始           |  |
|          |          |                                     | 各自が選択したページを持ち寄って開始            |  |
|          |          |                                     | 同時編集                          |  |
|          | グループワーク  | 共有·編集                               | 学習者同士でページ確認(他者参照・途中参照)        |  |
|          |          |                                     | 参加者確認、編集者表示、ページ単位の作成者表示、ページ追加 |  |
|          |          |                                     | 授業外利用の禁止設定、編集保護の切り替え          |  |
|          |          | 終了                                  | 自身のノートに追加するページ選択              |  |
|          |          |                                     | グループワークで使用したノートのバックアップ        |  |
|          | スライドの作成  | 画像、カメラ撮影、ペン、テキスト(手書き文字認識、横書き / 縦書き) |                               |  |
| シンプルプレゼン | スライドショー  |                                     |                               |  |
|          | 情報活用レベル  | スライドの数・画像の数・テキストの数・文字数の制限           |                               |  |
|          |          | 教員による一括設定、学習者による選択                  |                               |  |
|          | 履歴表示     | 更新日時、学年・組による検索                      |                               |  |
| ポジショニング  | 課題作成     | テンプレートからの選択                         |                               |  |
|          |          | 受け渡し形式ファイルの取り込み                     |                               |  |
|          |          | 配付、期限設定                             |                               |  |
|          | 保存       | 受け渡し形式                              |                               |  |

| 機能名     | 機能詳細  |                   |                                                        |                                                                   |
|---------|-------|-------------------|--------------------------------------------------------|-------------------------------------------------------------------|
| ポジショニング | 回答    | プロット              |                                                        |                                                                   |
|         |       | テキスト入力            | キーボード入力、手書き文字認識                                        |                                                                   |
|         |       | 回答履歴の確認           |                                                        |                                                                   |
|         |       | ほかの学習者の回答 / 名前を表示 |                                                        |                                                                   |
|         |       | 回答の一覧表示 /<br>合成表示 | 変化の大きさ                                                 |                                                                   |
|         |       |                   | 軌跡                                                     |                                                                   |
|         |       |                   | ワードランキング                                               |                                                                   |
|         | 分析    |                   | ワード検索                                                  |                                                                   |
|         |       |                   | グループによる分類                                              |                                                                   |
|         |       | 分析する回答履歴の期間設定     |                                                        |                                                                   |
|         |       |                   | 文字                                                     | キーボード入力 / 手書き文字認識                                                 |
|         |       | 入力                | 素材貼付                                                   | テキスト / カメラで撮影した写真、動画 /<br>クリップボードからの画像 /<br>ファイル(画像・動画・音声) / スタンプ |
|         |       |                   | メモの選択・操作                                               | 編集 / お気に入り登録 / 削除 /<br>しおりをはさむ / 教科・タグ                            |
|         |       |                   | 閲覧                                                     | 自身の記録した過去のメモ                                                      |
|         | メモの蓄積 | 閲覧•梌志             | 検索                                                     | テキスト / 日付指定(カレンダー) / しおり                                          |
|         |       | <u> </u>          | 絞り込み                                                   | お気に入り登録したメモを絞り込んで表示                                               |
|         |       |                   |                                                        | 教科・タグで絞り込んで表示                                                     |
|         |       | Webページメモ          | ほかのWebサイトを引用したメモの作成 <sup>**6</sup>                     |                                                                   |
| 気つきメモ   |       | しおり(区切り)          | メモへの追加                                                 |                                                                   |
|         |       |                   | 検索して移動                                                 |                                                                   |
|         | メモの共有 | グループメモ            | 参加者同士でメモを共有                                            |                                                                   |
|         |       |                   | グループ参加中の操作                                             | 「いいね」をほかの学習者に送信                                                   |
|         | メモの活用 | 発表ノートにコピー         | 選択したノートに貼り付け                                           |                                                                   |
|         |       |                   | 自分のメモかほかの学習者のメモかの判別表示                                  |                                                                   |
|         |       | 閲覧(教員のみ)          | 授業中 / 授業外の閲覧                                           |                                                                   |
|         |       |                   | 選択した学習者のメモ・グループメモの閲覧                                   |                                                                   |
|         |       |                   | 選択したグループメモへの参加                                         |                                                                   |
|         |       |                   | 学習者のメモへの返信・「いいね」の送信                                    |                                                                   |
| 電子連絡板   | 作成·編集 |                   | テンプレートからの選択、名称、背景色の設定                                  |                                                                   |
|         |       | 連絡板の作成・編集         | 学習者への表示 / 非表示の設定                                       |                                                                   |
|         |       |                   | ファイルの添付                                                |                                                                   |
|         |       | 連絡欄の編集            | 名称、背景色の設定                                              |                                                                   |
|         |       |                   | 情報の継続性、連絡板共有の設定                                        |                                                                   |
|         |       |                   | 欄内の編集(フォント、横書き / 縦書き、色、背景色、画像の取り込み、<br>URLリンク、サイズ自動調整) |                                                                   |

※6 SKYMENU Cloud以外のページを閲覧している際にメモを作成する場合は、別途アプリケーションをインストールする必要があります。本機能はWindows、ChromeOS(プラウザのみ対応) で使用できます。

| 機能名             |                         | 機能詳細                    |                                          |           |  |  |
|-----------------|-------------------------|-------------------------|------------------------------------------|-----------|--|--|
| 電子連絡板           | 公開                      | 連絡板の公開                  |                                          |           |  |  |
|                 |                         | 公開する連絡板の<br>選択          | 単一選択                                     | 更新時間の設定   |  |  |
|                 |                         |                         | 複数選択                                     | 切り替え時間の設定 |  |  |
|                 | 既読確認                    |                         |                                          |           |  |  |
|                 |                         | 電子連絡板への返信               | コメントの有効 / 無効                             | 保護者のみ無効   |  |  |
|                 |                         |                         | コメントへのファイルのネ                             | 忝付        |  |  |
|                 | 保護者への連絡*7               | 既読確認                    |                                          |           |  |  |
|                 |                         | 履歴表示                    |                                          |           |  |  |
|                 |                         | メール通知                   |                                          |           |  |  |
|                 | 出欠情報入力                  |                         |                                          |           |  |  |
| 山夕/             | 入力情報の一覧表示               |                         |                                          |           |  |  |
| шдутр           | ファイル出力                  |                         |                                          |           |  |  |
|                 | メール通知                   |                         |                                          |           |  |  |
|                 | 健康観察入力                  |                         |                                          |           |  |  |
| 健康観察            | 入力情報の一覧表示               |                         |                                          |           |  |  |
|                 | ファイル出力                  |                         |                                          |           |  |  |
|                 | オンライン学習                 | 授業中の児童生徒をWeb会議システムに招待   |                                          |           |  |  |
| Web会議システム       |                         | 任意のユーザを選択してWeb会議システムに招待 |                                          |           |  |  |
| との連携            | ミーティング                  | ミーティング履歴からミーティングを開始     |                                          |           |  |  |
|                 |                         | グループ登録                  |                                          |           |  |  |
|                 | 画像取り込み時の自動圧縮            |                         |                                          |           |  |  |
| 無線LAN環境への<br>配慮 | 授業グループへの自動再参加           |                         |                                          |           |  |  |
|                 | 差分ファイル保存(発表ノート)         |                         |                                          |           |  |  |
|                 | ファイルアップローダ              |                         | iPad内のファイルを個人フォルダにアップロード <sup>*8</sup>   |           |  |  |
| 個人フォルダ          | エクスポート / インポート          |                         | 発表ノート、ポジショニング、シンプルプレゼン、<br>教材・作品ファイルのデータ |           |  |  |
| ユーザ名表示          | ログオンしているユーザ名(名前)の表示     |                         |                                          |           |  |  |
| 簡単モード           | 利用できるSKYMENUアプリケーションを選択 |                         |                                          |           |  |  |
| 認証              | 二要素認証                   |                         | 管理サイト                                    |           |  |  |
|                 | かんたんログオン                |                         | 低学年向けログオン画面**9                           |           |  |  |
|                 | QRコードによるログオン*10         |                         |                                          |           |  |  |
|                 | ORコードに トス学士への           | のログ <b>オン</b> *11       | Windows端末 <sup>*12</sup>                 |           |  |  |
|                 | マニュードによる神不く             |                         | Chromebook <sup>#12</sup>                |           |  |  |

※7 本機能をご利用いただくには、別途「保護者向け連絡」オプションをご購入いただく必要があります。

※8 iPadOSのみ使用できます。また、ブラウザ上で動作するのではなく、別途インストールが必要です。

※9 Microsoft Entra ID アカウント(旧称 Azure AD)と認証連携していない場合は、Windows認証との連動はできません。

- ※10 Windows、ChromeOS、iPadOSで使用できます。
- ※11 iPadには対応しておりません。
- ※12 シングルサインインができる環境である必要があります。

| 機能名      | 機能詳細                                                   |                                             |  |  |
|----------|--------------------------------------------------------|---------------------------------------------|--|--|
| 利活用ログ    | ログイン・コンテンツ利用・授業開始 / 終了の履歴                              |                                             |  |  |
|          | 利活用ログー括出力ツール*13                                        |                                             |  |  |
| データ出力・移行 | 作成した成果物(データ)の一括出力 <sup>※13</sup>                       | 発表ノート、シンプルプレゼン、ポジショニング、個人フォルダのデータ           |  |  |
|          | データを別の学校へ移行するために<br>エクスポート / インポート** <sup>13</sup>     | 発表ノート、シンプルプレゼン、ポジショニング、気づきメモ、<br>個人フォルダのデータ |  |  |
|          | SKYMENU Pro / Classから<br>SKYMENU Cloudへ <sup>*13</sup> | 発表ノート、シンプルプレゼン、個人フォルダのデータ                   |  |  |

## 管理サイト

|          | 機能詳細              |                                                |                       |      |  |  |
|----------|-------------------|------------------------------------------------|-----------------------|------|--|--|
|          | 全学校情報の一括出力 / 一括登録 |                                                | ユーザ・区分・学校設定           |      |  |  |
|          | 全学校情報の一覧表示        |                                                | 学校番号・ログインURL・ログイン方法など |      |  |  |
| 学校管理     | 各学校のユーザ情報の        |                                                |                       |      |  |  |
|          | システム管理者のパス        | フード変更                                          |                       |      |  |  |
|          | データ使用量確認          |                                                |                       |      |  |  |
|          |                   | 追加·編集                                          | かなモードを使う / 使わ         | ない   |  |  |
|          | 区分管理              |                                                | かんたんログオン / 通常ログオン     |      |  |  |
|          |                   |                                                | 番号の表示 / 非表示           |      |  |  |
|          |                   | 削除                                             |                       |      |  |  |
|          |                   | 一括出力 / 一括登録                                    |                       |      |  |  |
|          | ユーザ管理             | 追加·編集                                          | 個別登録 / 一括登録           |      |  |  |
| っ」北陸記の答理 |                   | 削除                                             | 削除済み区分へ移動             | 一括削除 |  |  |
| ユーリョ報の官理 |                   |                                                |                       | 完全削除 |  |  |
|          |                   |                                                |                       | 元に戻す |  |  |
|          |                   | 一括出力                                           |                       |      |  |  |
|          |                   | 認証連携**14                                       |                       |      |  |  |
|          |                   | Microsoft Entra ID / Google Workspaceへのアカウント反映 |                       |      |  |  |
|          | 担当者のパスワード変更       |                                                |                       |      |  |  |
|          | 保護者アカウントの登録※7     |                                                |                       |      |  |  |
| 学校設定     | ログイン方法            | かんたんログオン / 通常ログオン                              |                       |      |  |  |
|          |                   | 名前の表示 / 非表示                                    |                       |      |  |  |
|          | 教材リンク             | URLの設定                                         |                       |      |  |  |

※13 Windowsのみ使用できます。 ※14 Microsoft Entra ID アカウント(旧称 Azure AD)、Google Workspace アカウント(旧称 G Suite)に対応します。